## EHlte

Navigate to <u>www.wtve.ca</u>

## 2 Select EH!tel Networks watchTVeverywhere Canada as your TV Provider select your tv provider - Select Your TV Provider -3 Click Register watchTVeverywhere Canada login | learn more home register

**Enter account number** 

Registration

and last name as printed on bill. Make sure the rest of the form is completed in full (email and password used should be recorded for future use to login to apps) and click Register

You may have up to 4 users registered on each TV service account. The first user registered must be the named account holder, age 18 or older and will be considered the Primary User.

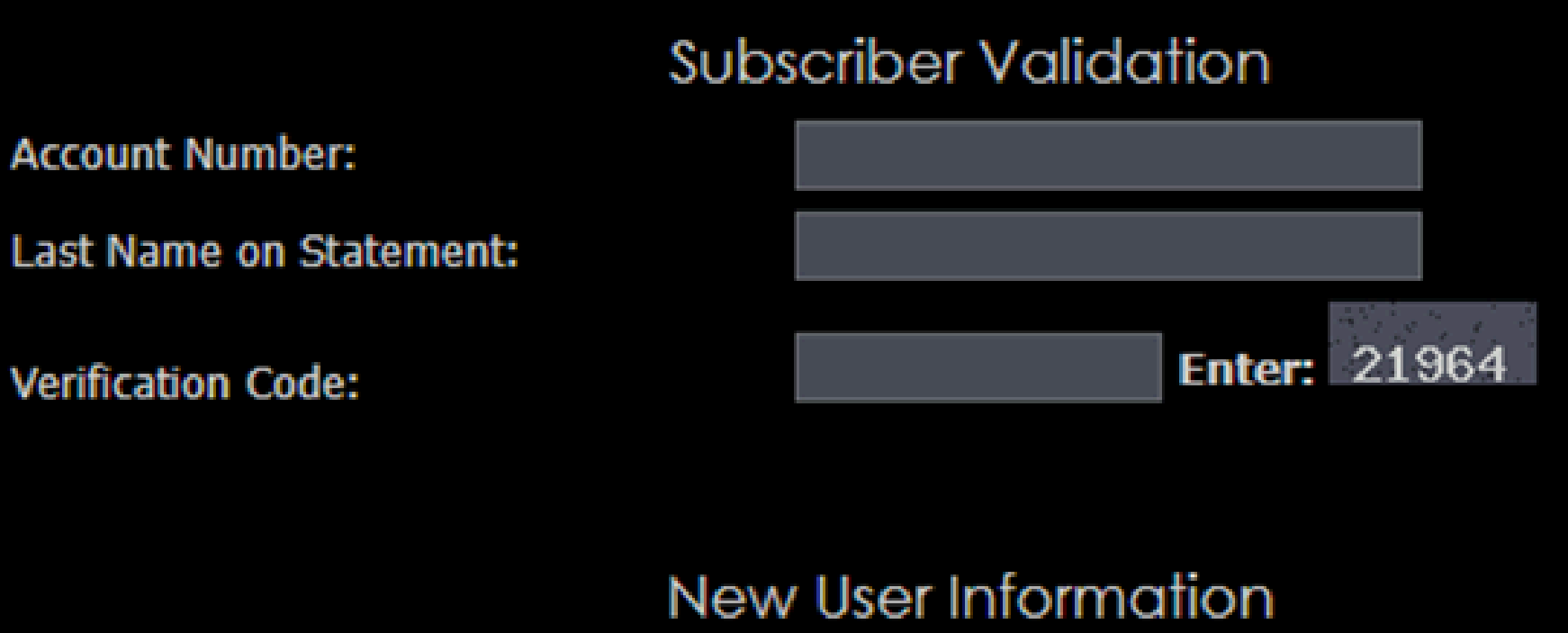

First Name: Last Name: Create Password: Retype Password: Email Address: Retype Email Address:

| Register |  |
|----------|--|

To access apps, select EH!tel under the "Sign in with TV Provider" option, then enter the email and password used to register with WTVE

## 5

4

Sign in with your TV Provider Please sign in using your TV service provider credentials to watch past

episodes and seasons of your favourite FX and FXX programs

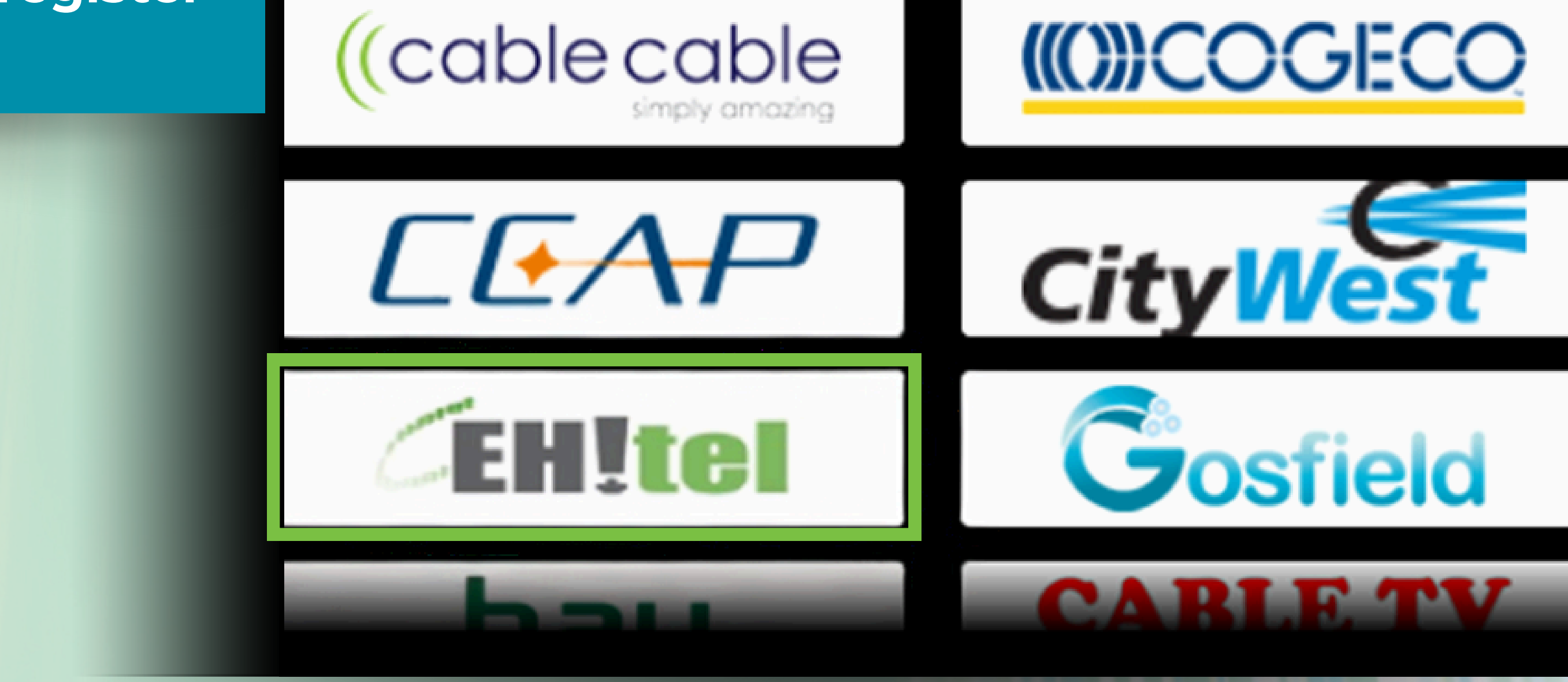

\*Access to apps is available for both standalone TV channels and those in packages

\*It can take up to 4 hours after a channel selection change has been made to be able to access the apps related to that change